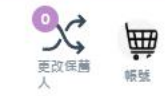

w

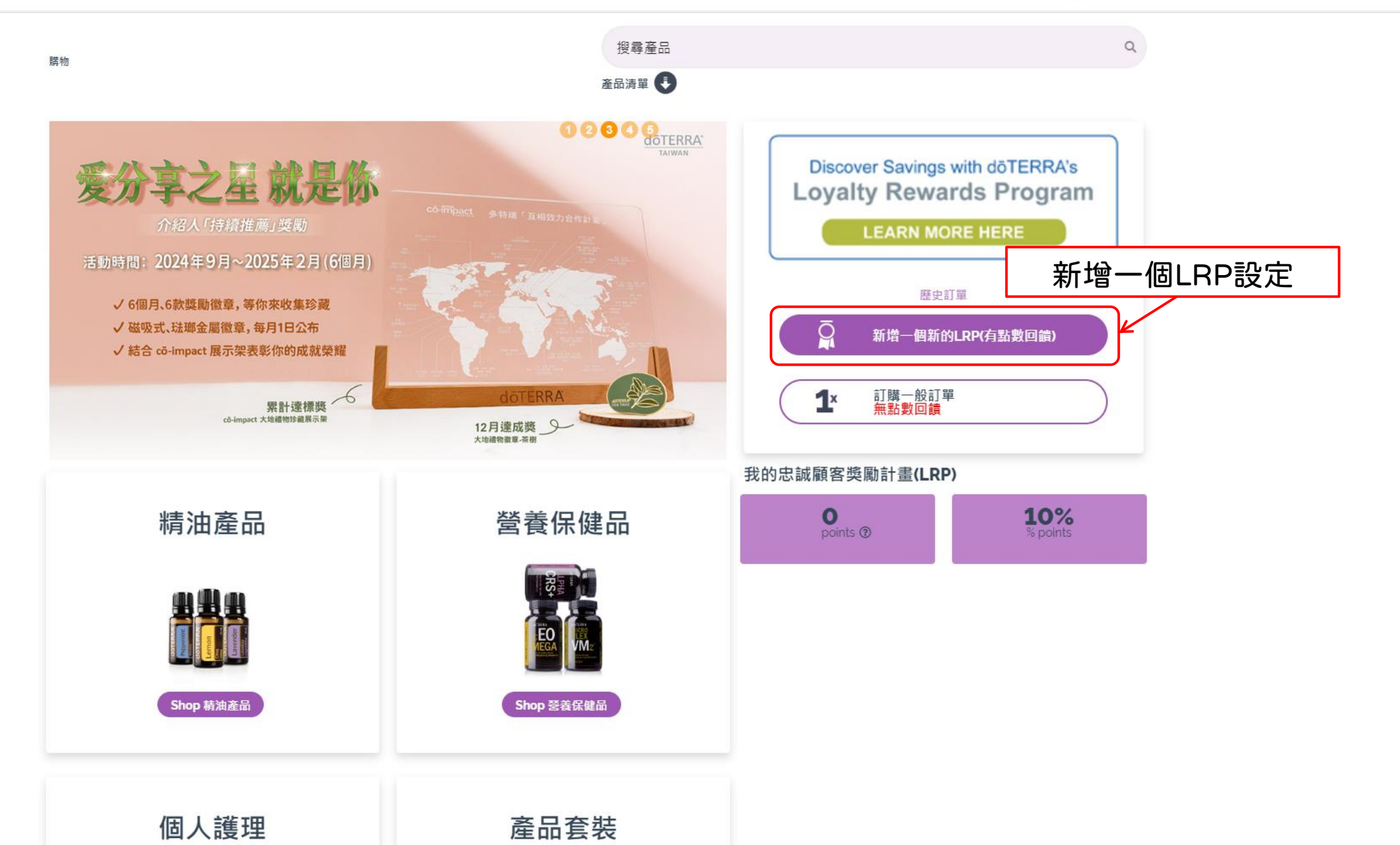

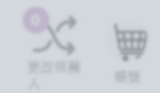

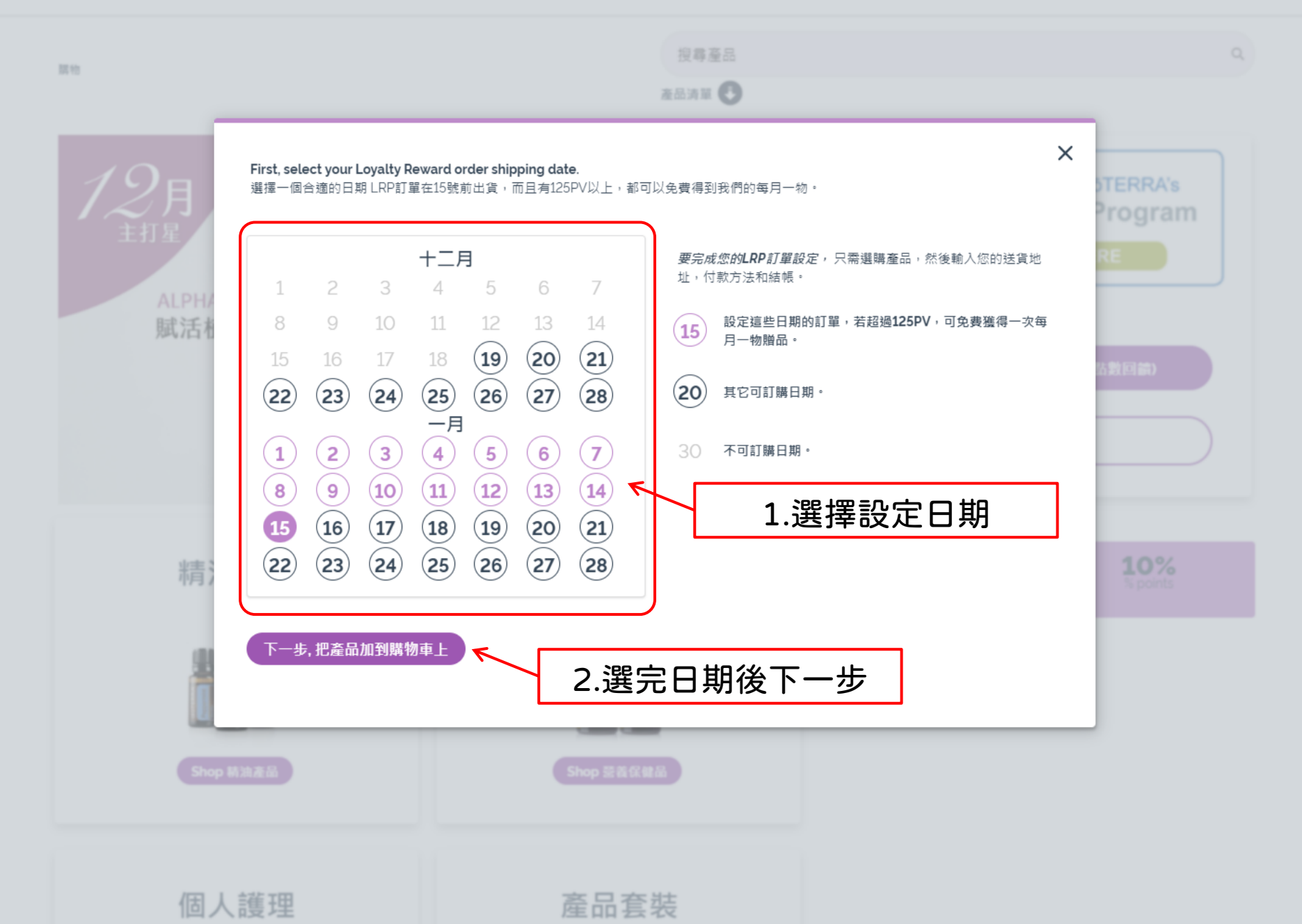

## dōTERRA 首頁 購物 下線 我的辦公室設定工具 健康倡導者服務 我的商業設定

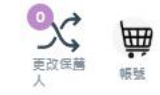

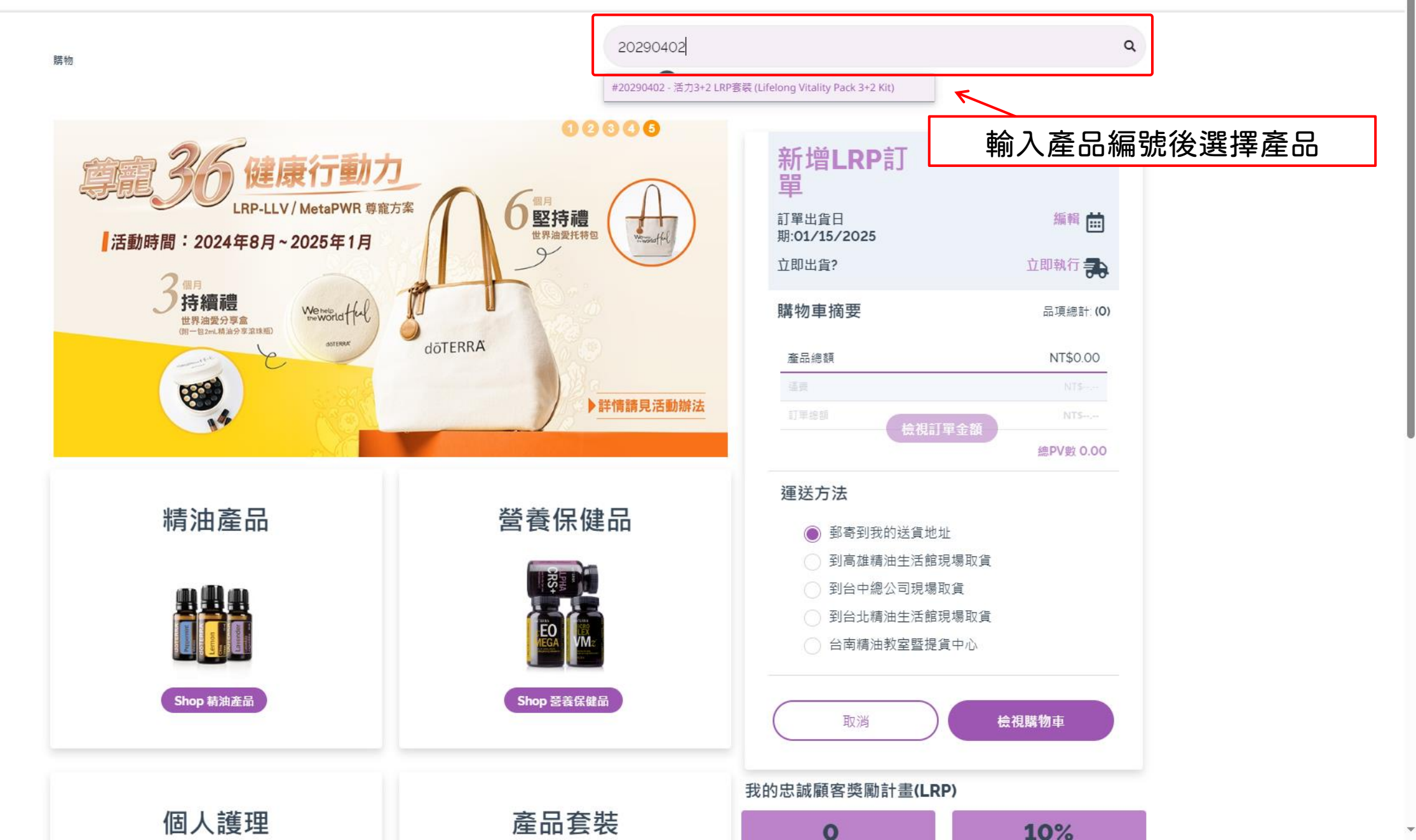

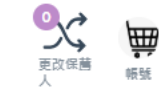

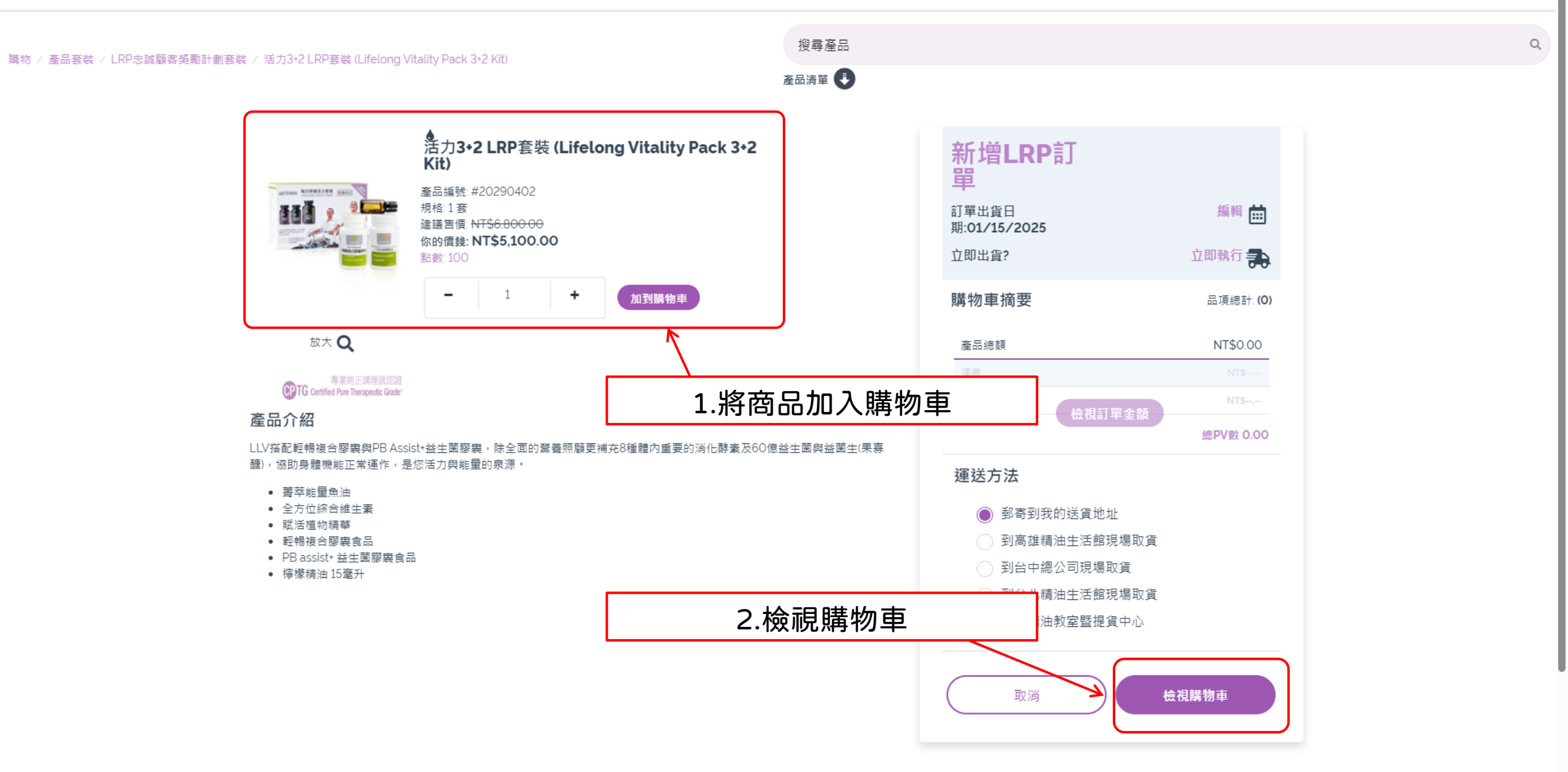

我的購物車

產品清單

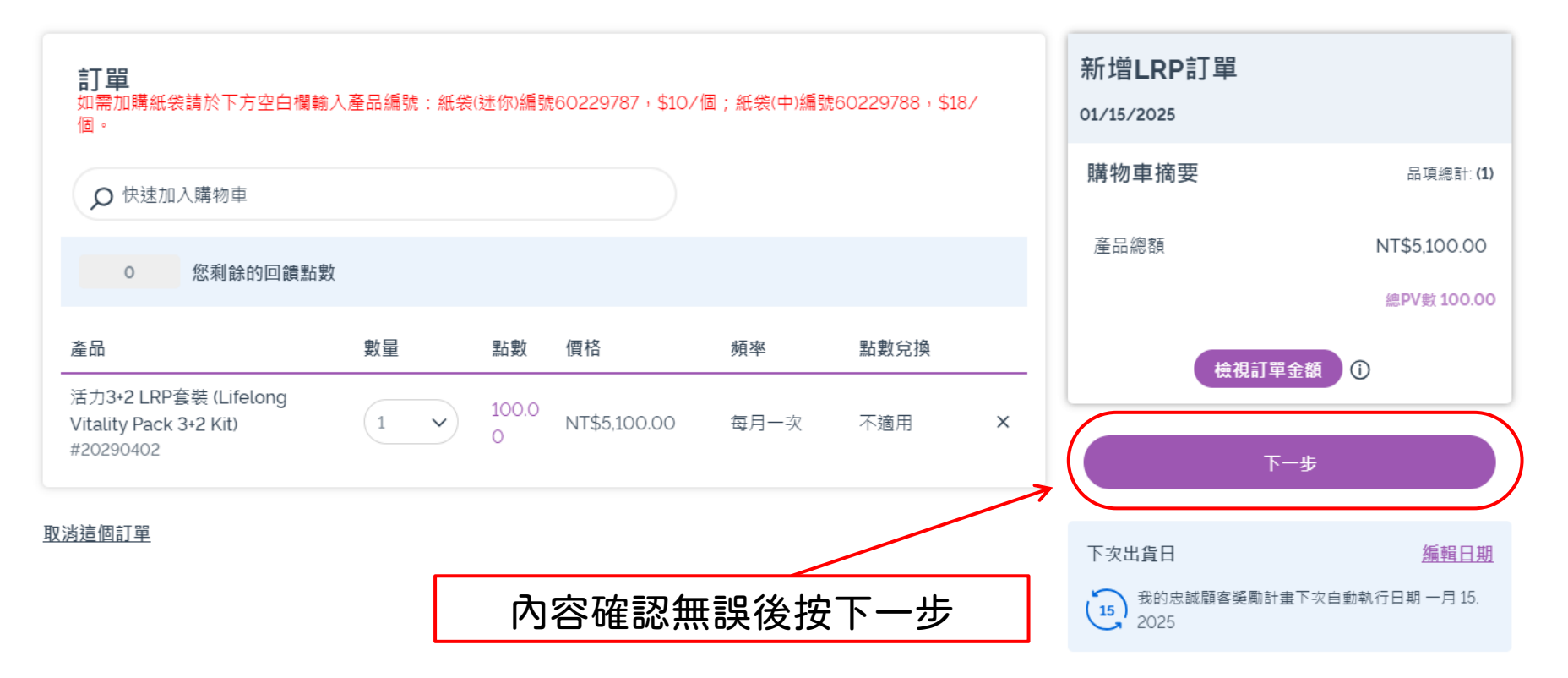

Please note that your order may take up to one business day to process before it is shipped. Due to our shipping process we may be unable to edit or cancel an order once it has been placed.

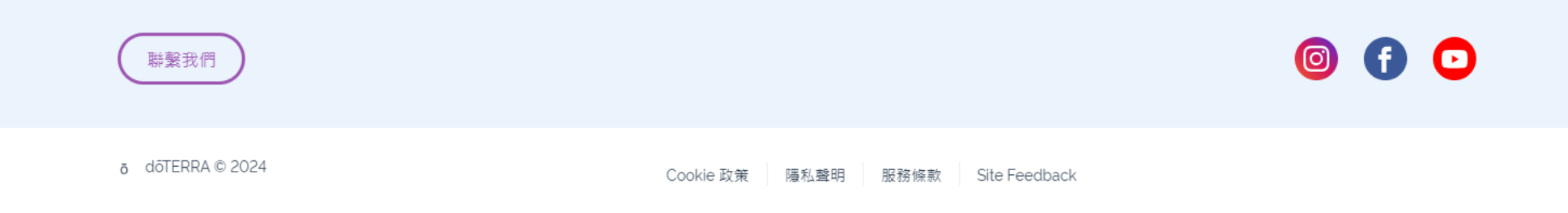

<u>取消修改</u>

確認你的訂單

Terms of Purchase ③

.

Ŧ

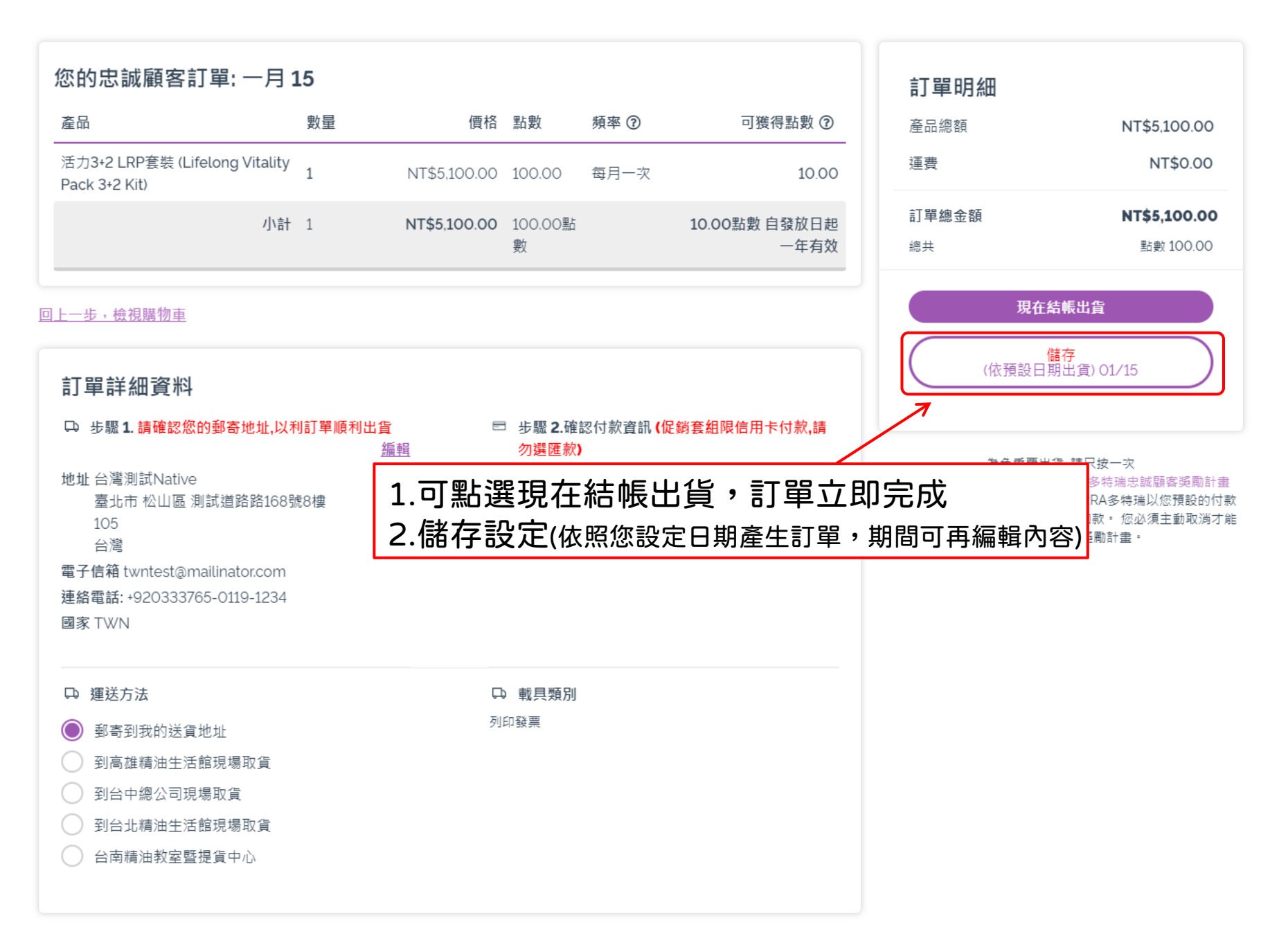

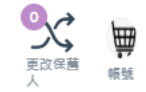

**(a)** 

|                                                                                                    |                                                              |                                                                                                    |        |                                                                                                    | Q 10.00 Loyalty Points |              |
|----------------------------------------------------------------------------------------------------|--------------------------------------------------------------|----------------------------------------------------------------------------------------------------|--------|----------------------------------------------------------------------------------------------------|------------------------|--------------|
| 17.心 视 顧 各 突 周 計 重                                                                                                    | 下火日期郑                                                        | 」口舟 一月 15, 20                                                                                                    | 020    |                                                                                                    |                        |              |
| 購物車                                                                                                    |                                                              |                                                                                                    |        |                                                                                                    |                        |              |
| /our Scheduled Or                                                                                                    | 本次選                                                          | 擇"儲存設定                                                                                                    | ",LRP已 | ,成功設定。                                                                                                    | 訂單明細                   |              |
| <u>齐</u> □<br>産 吅                                                                                                    | 數量                                                           | 價格                                                                                                    | 頻率 ⑦   | 可獲得點數                                                                                                    | 產品總額                   | NT\$5,100.00 |
| Vitality 3 + 2 Kit                                                                                                    | 1                                                            | NT\$5,100.00                                                                                                    | 每月一次   | 10.00 Points                                                                                                    | 運費                     | NT\$0.00     |
|                                                                                                    | 小計 1 Items                                                   | NT\$5,100.00                                                                                                    |        | 10.00 Points                                                                                                    | 訂單總金額                  | NT\$5,100.00 |
| 는 그 모든 승규 수때 극중 사이                                                                                                    |                                                              |                                                                                                    |        |                                                                                                    | 總共                     | 點要 100.00    |
| iJ 年 計 細 貝 സ<br>5 步驟 1. 請確認您的郵寄地<br>地址 台灣測試Native<br>臺北市 松山區 測試道路<br>105<br>台灣<br>電子郵件: twntest@mailinato<br>電話: +920333765-0119<br>地區: TWN | <b>出貨 曰</b><br>步驟 2.確<br><mark>選匯款)</mark><br>□ Crec<br>信用卡帳 | <ul> <li>■</li> <li>步驟 2.確認付款資訊 (促銷套組限信用卡付款,請勿<br/>選匯款)</li> <li>■ Credit Card 卡號後四碼 *5755 到期日 9/2027</li> <li>信用卡帳單ZIP 105</li> </ul> |        | 為免重覆出貨,請只按一次<br>完成LRP訂單表示您同意dōTERRA多特瑞忠誠顧客獎勵計<br>(LRP)的條款與細則並授權dōTERRA多特瑞以您預設的作<br>方式或其他您提供的付款方式進行扣款。 您必須主動取消<br>終止您的忠誠顧客獎勵計畫。<br>返回購物頁面,繼續購物 |                        |              |
| <ul> <li>□ 運送方法</li> <li>● 郵寄到我的送貨地址</li> </ul>                                                                                             |                                                              | <b>D) 載具</b><br>列印發票                                                                                                    | 類別     |                                                                                                    |                        |              |

🔒 列印

-

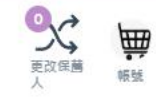

w

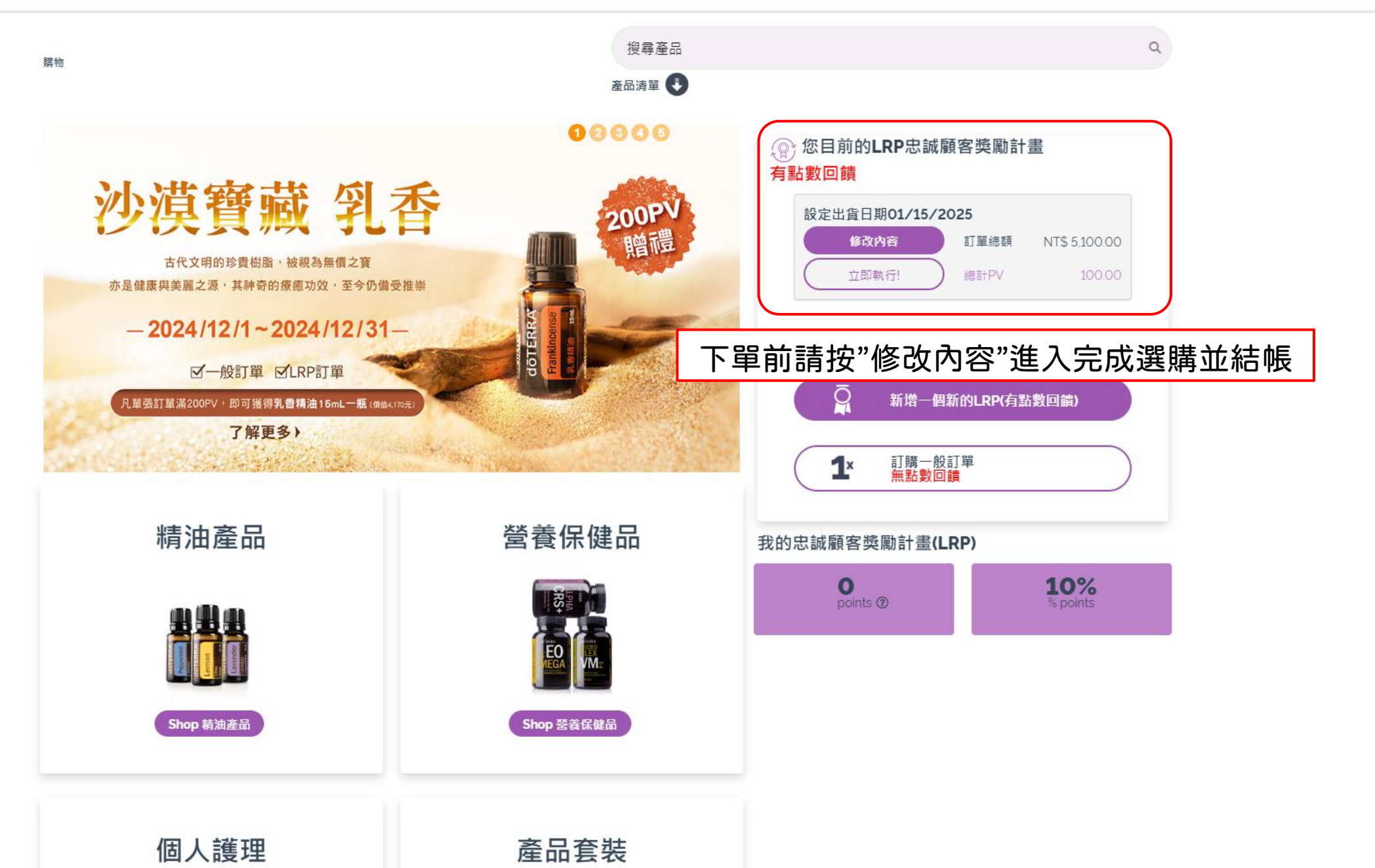